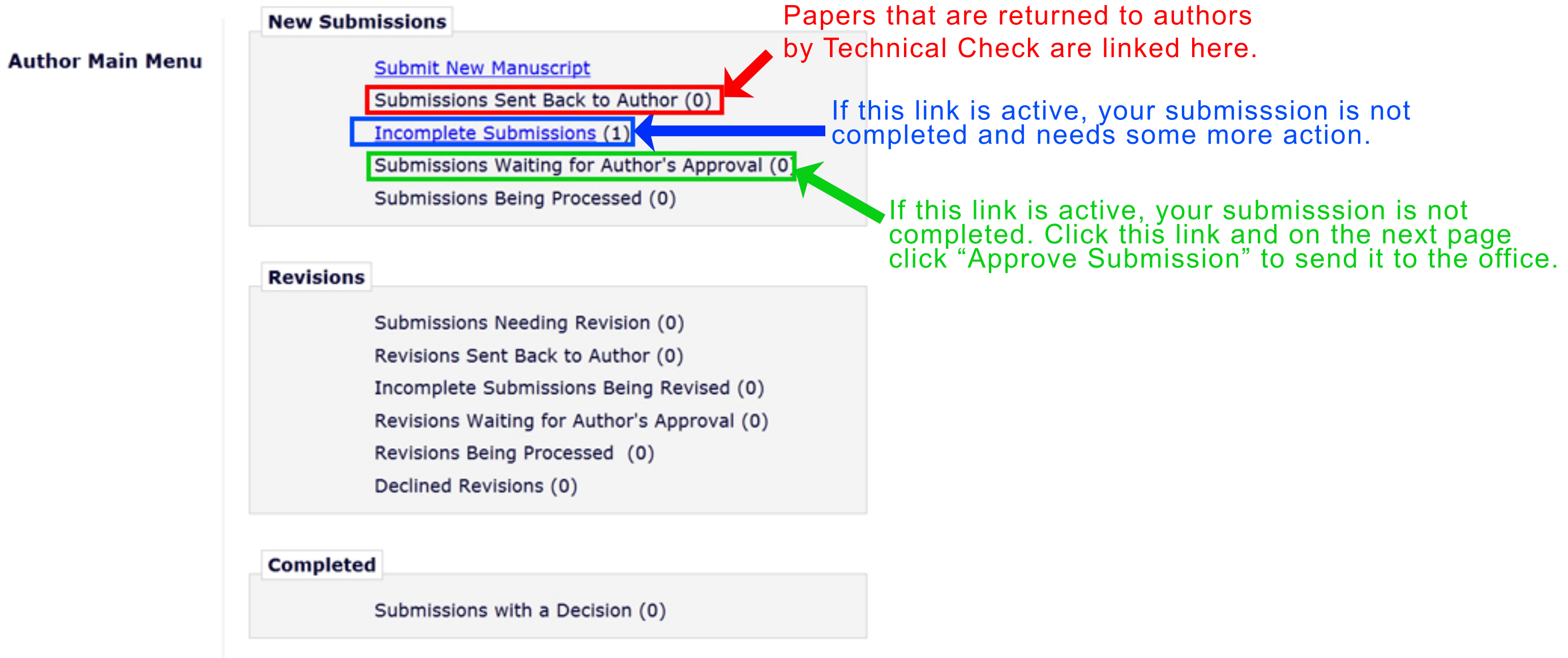

The 'Edit Submission' link allows you to fix or alter your submission. Please use Edit Submission to make changes to the meta-data and to remove and upload new files that make up your submission.

| Page: 1                                                | of 1 (1 tota | submissions)                | Display 10 💌 results per page. |                      |  |  |
|--------------------------------------------------------|--------------|-----------------------------|--------------------------------|----------------------|--|--|
| = Action 🔺                                             | Title<br>▲▼  | Date Submission Began<br>▲V | Status Date<br>▲▼              | Current Status<br>▲▼ |  |  |
| Edit Submission<br>Remove Submission<br>Send E-mai     | test         | 2012-09-06 03:42:03         | 2012-10-19 01:13:35            | Incomplete           |  |  |
| Page: 1                                                | of 1 (1 tota | submissions)                | Display 10 🔽 results per page. |                      |  |  |
| Click this to edit your submission << Author Main Menu |              |                             |                                |                      |  |  |

|   | New Submission                    | Please Select an Article Type                                           |
|---|-----------------------------------|-------------------------------------------------------------------------|
| - | Select Article<br>Type            | Choose the article type of your manuscript from the pull-down menu.     |
| • | Enter Title<br>Add/Edit           | Choose Article Type                                                     |
|   | /Remove Authors                   | Original Paper                                                          |
|   | Submit Abstract<br>Enter Keywords | Next                                                                    |
|   | Additional<br>Information         |                                                                         |
|   | Enter Comments<br>Attach Files    | Click on a field title in which you want to modify data.                |
|   |                                   | After you have finished, click "Attach Files" to rebuild a submission p |

This step is mandatory for all authors.

# pdf.

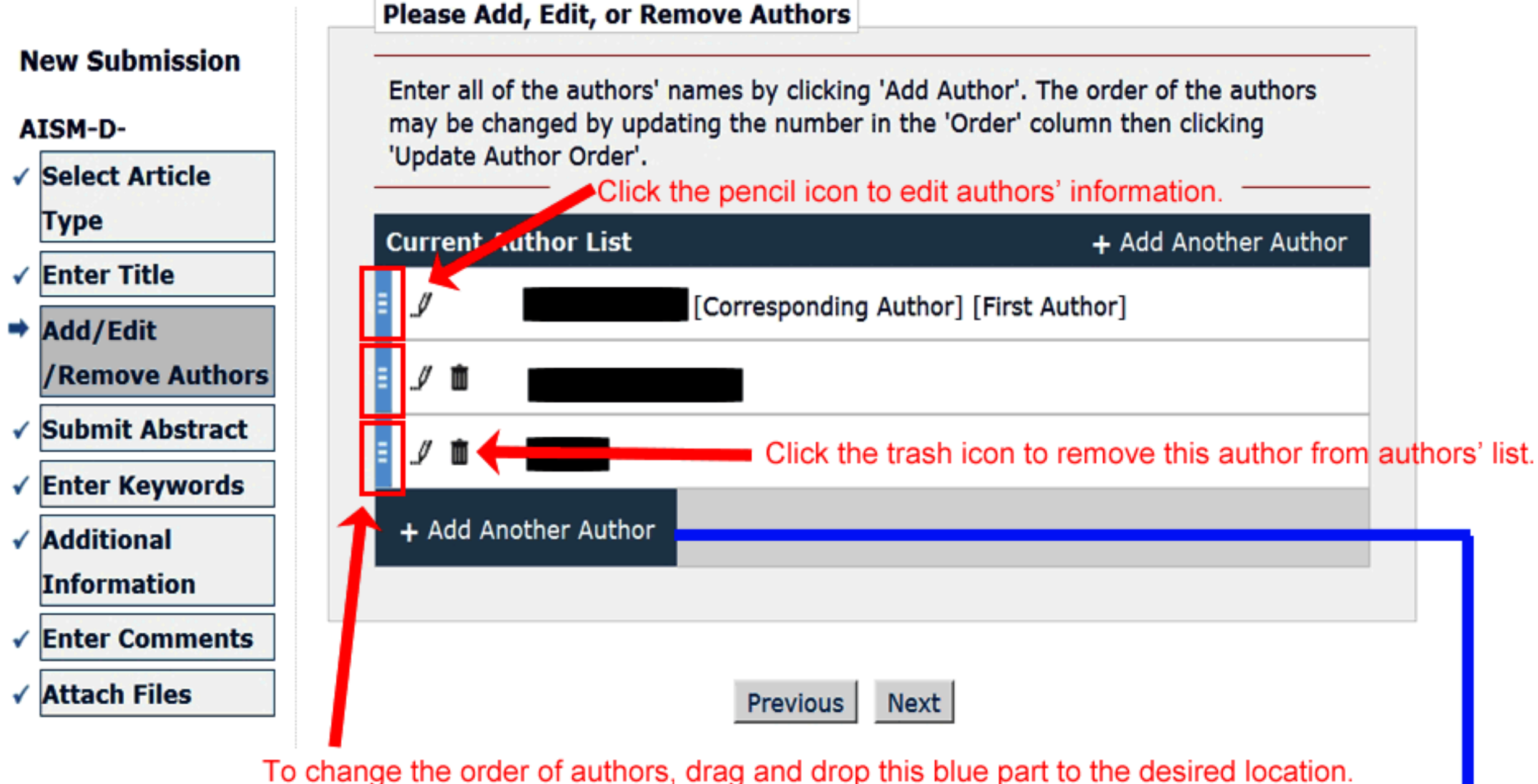

You will lead to the "Enter Author Details" on the next page.

## Icon Desciptions:

- The disk icon will save and close the 'Enter Author Details' overlay
- 💾 The disk '+' icon will save the current Author being entered and open a new 'Enter Author Details' overlay so the user may add another author
- The arrow button will cancel and close the page without saving any information entered in the session
- The trash can icon will remove the author.

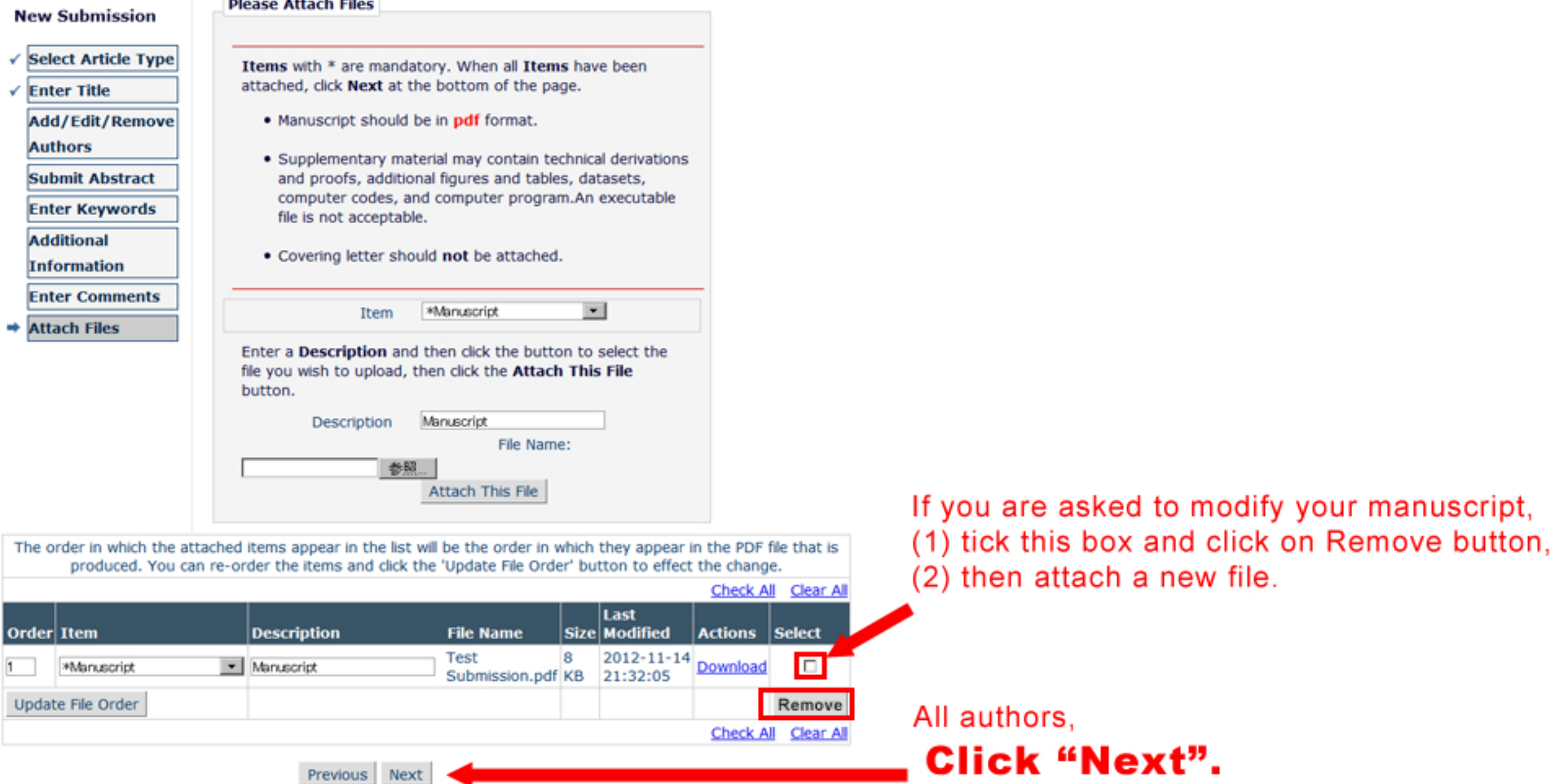

Vour Times 11:33, 15 Nevember - Cite Times 31:33, 14 Nevemb

# When you are asked to change a category of a file

| ~  | Submit Abstract                                                      | datasets, computer codes, and computer programs. An<br>executable file is not acceptable. |                                    |                  |                               |                           |                    |             |           |
|----|----------------------------------------------------------------------|-------------------------------------------------------------------------------------------|------------------------------------|------------------|-------------------------------|---------------------------|--------------------|-------------|-----------|
| ~  | Enter Keywords                                                       | Covering letter should                                                                    |                                    |                  |                               |                           |                    |             |           |
| ~  | Additional                                                           |                                                                                           |                                    |                  |                               |                           |                    |             |           |
|    |                                                                      | Item Su                                                                                   | plementary Materia                 | -                |                               |                           |                    |             |           |
| _  | Attack Files                                                         | Enter a Description and th                                                                | en click the butt                  | on to s          | elect the                     |                           |                    |             |           |
|    | Attach Files                                                         | file you wish to upload, then<br>button.                                                  | n click the Attac                  | h This           | File                          |                           |                    |             |           |
|    |                                                                      | Description Sup                                                                           | plementary Material                |                  |                               |                           |                    |             |           |
|    |                                                                      | 参昭                                                                                        | File Name                          | :                |                               |                           |                    |             |           |
|    |                                                                      | At                                                                                        | tach This File                     |                  |                               |                           |                    |             |           |
|    |                                                                      |                                                                                           |                                    |                  |                               |                           |                    |             |           |
| Tł | ne order in which the attache<br>produced. You can re-               | ed items appear in the list will<br>order the items and click the                         | be the order in<br>Update File Ord | which<br>Ier' bu | they appear<br>tton to effect | in the PDF<br>t the chang | file that is<br>e. |             |           |
|    |                                                                      |                                                                                           |                                    |                  |                               | Check Al                  | Clear All          |             |           |
| 0  | rder Item                                                            | Description                                                                               | File Name                          | Size             | Last<br>Modified              | Actions                   | Select             |             |           |
| 1  | *Manuscript                                                          | ▼ Manuscript                                                                              | Test<br>Submission.pdf             | 8 KB             | 2012-11-14<br>21:32:05        | <u>Download</u>           |                    |             |           |
| 2  | Supplementary Material<br>*Manuscript                                | <ul> <li>Supplementary Material</li> </ul>                                                | test.txt                           | 4<br>Bytes       | 2013-03-13<br>21:26:48        | <u>Download</u>           |                    |             |           |
| L  | Jpdat, Supplementary Material<br>References for Reviewers            |                                                                                           |                                    |                  |                               |                           | Remove             |             |           |
|    |                                                                      |                                                                                           |                                    |                  |                               | Check Al                  | Clear All          |             |           |
| (1 | (1) Select the appropriate item (2) Modify the description manually. |                                                                                           |                                    |                  |                               |                           |                    |             |           |
|    | nom pundown.                                                         |                                                                                           |                                    | Des              | cription                      | will no                   | t be cha           | inged autor | natically |
|    |                                                                      |                                                                                           |                                    | wne              | n you ci                      | iange t                   | пе цеш             | •           |           |

## **New Submission**

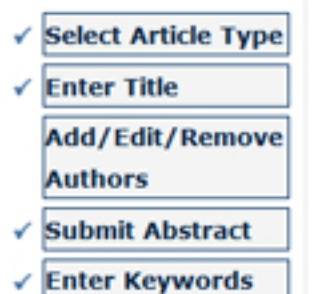

Enter Comments

 Additional Information

Attach Files

Listed below is the summary of the number of items to be delivered online and the number of items to be delivered offline. Required Items are marked with \*. You can change the order by re-numbering the files.

|                                | Online  | Offline |                           | Online | Offline |
|--------------------------------|---------|---------|---------------------------|--------|---------|
| *<br>Manuscript                | 1       | 0       | Supplementary<br>Material | 0      | 0       |
| References<br>for<br>Reviewers | 0       | 0       |                           |        |         |
|                                | Previou | Buil    | d PDF for my Approv       | /al    |         |
|                                |         |         | •                         |        |         |

Your Time: 11:34 15 November • Site Time: 21:34 14 November

## PLEASE NOTE:

## PLEASE NOTE: Your submission has not yet been sent to the editorial office.

Your submission is being created. Editorial Manager is taking the files you submitted and creating a PDF.

Please go to the <u>Submissions Waiting for Author's Approval</u> page, where a link to the PDF will appear after it has been built. You must view the PDF and approve your submission. Please read the instructions below.

On the <u>Submissions Waiting for Author's Approval</u> page, you can View your PDF, Edit the Submission, Approve the Submission, or Remove the Submission. Once you have Approved the Submission, the PDF will be sent to the editorial office.

If you have designated a different Corresponding Author on the Add/Edit/Remove Author step, then this paper will not be available on your Submissions Waiting for Author's Approval page. The new Corresponding Author will have access to the PDF and must login to the system to approve the PDF before the submission can be sent to the editorial office.

Please do not click the Back button

Submissions Waiting for Author's Approval Back to Main Menu Click on this link.

(1) If no Actions Links appear for your submission, please wait a few minutes for your PDF to be built. They appear automatically when your PDF is available.

(2)Click 'View Submission' link to confirm accuracy of your submission PDF.

(3)Click 'Approve Submission' to send it to the journal office.

The 'Edit Submission' link allows you to fix or alter your submission. The 'Remove Submission' link removes your submission completely from the system .

|                                                                                                    |  |             |                             | erebel 10 To tesere bei beger |                      |  |
|----------------------------------------------------------------------------------------------------|--|-------------|-----------------------------|-------------------------------|----------------------|--|
| ■ Action ▲                                                                                                    |  | Title<br>▲▼ | Date Submission Began<br>▲♥ | Status Date<br>▲▼             | Current Status<br>▲▼ |  |
| View Submission<br>Edit Submission<br>Approve Submission<br>Remove Submission<br>Correspondence<br>Send E-mail |  | test        | 2012-09-06 03:42:03         | 2012-11-14 21:34:47           | Needs Approval       |  |
| Page: 1 of 1 (1 total submissions)                                                                             |  |             | sions)                      | Display 10 results per page.  |                      |  |
|                                                                                                    |  |             | << Author Main Menu         |                               |                      |  |

Click on "View Submission" to confirm. If it is OK, then click "Approve Submission" to submit.

Page: 1 of 1 (1 total submissions)

## Display 10 • results per page.